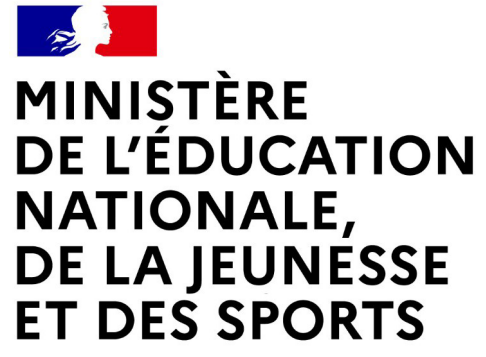

Liberté Égalité Fraternité

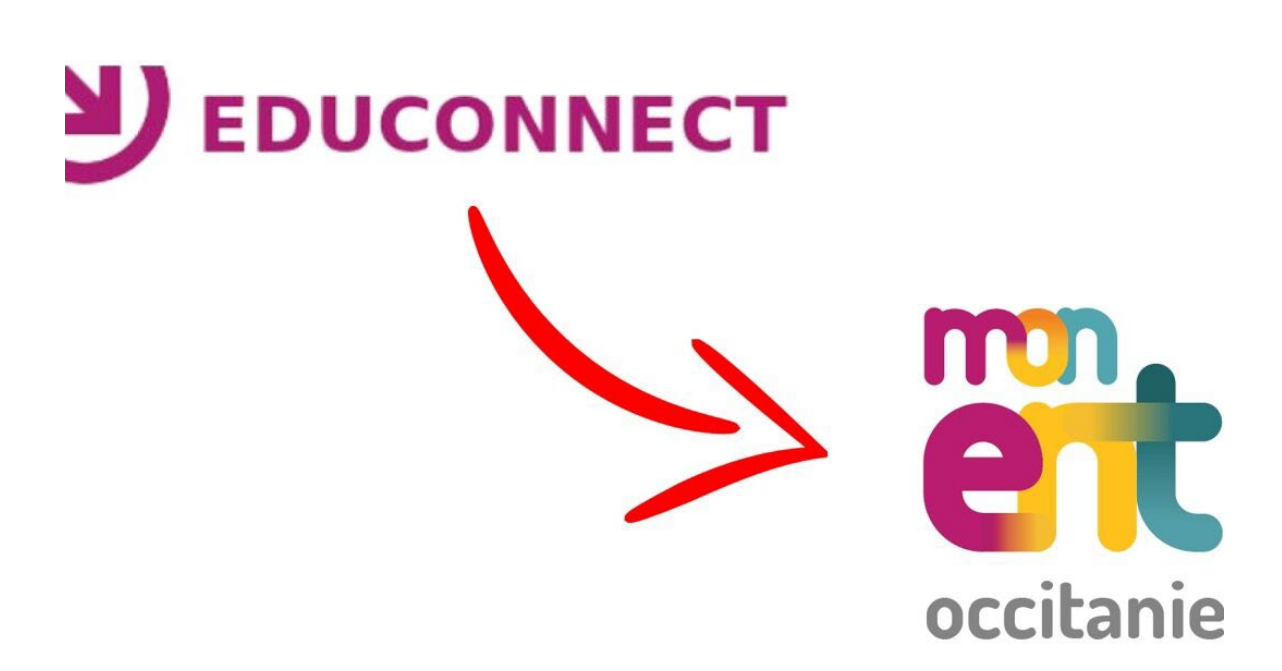

# Les étapes à suivre pour activer votre compte

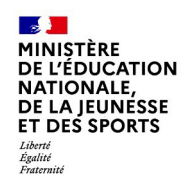

# Connexion au portail Scolarité services Educonnect

# **Connectez-vous à l'adresse :**

https://jean-amade.mon-ent-occitanie.fr/

#### MINISTÈRE DE L'ÉDUCATION NATIONALE, DE LA JEUNESSE ET DES SPORTS

Liberté Égalité Fraternité

## ÉduConnect

Un compte unique pour les services numériques des écoles et des établissements

# Je sélectionne mon profil

### Le compte ÉduConnect peut donner accès :

- aux démarches en ligne, comme la fiche de renseignements, la demande de bourse, etc;
- à l'espace numérique de travail (ENT) ;
- au livret scolaire.

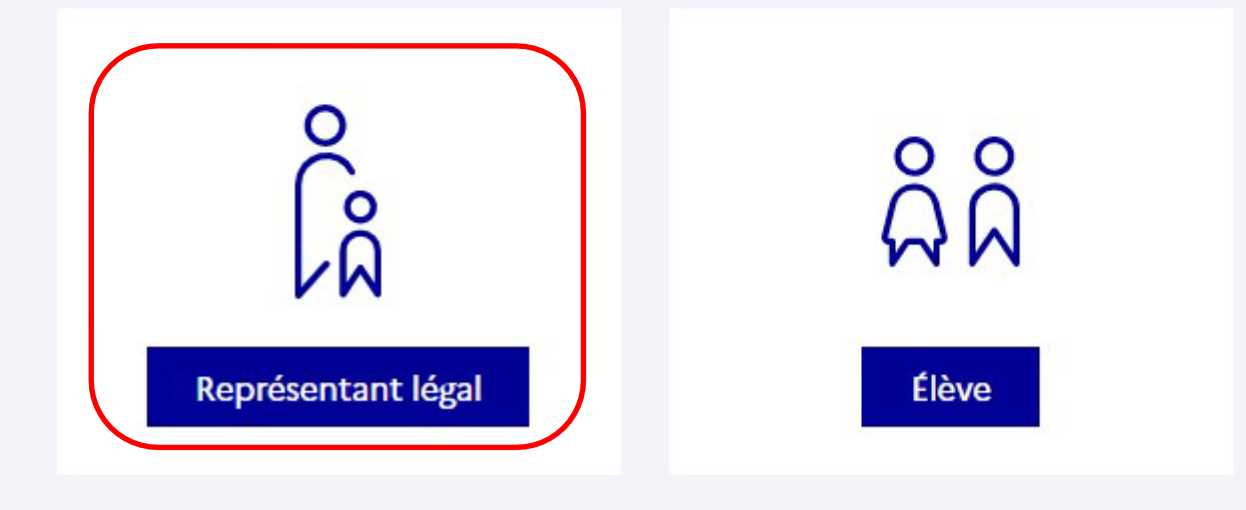

YRENEES

Ie Département

Se connecter

académ

Montpell

**Région académique** 

OCCITANIE

non er occitanie

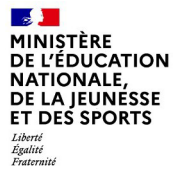

# Connexion au portail Scolarité services Educonnect

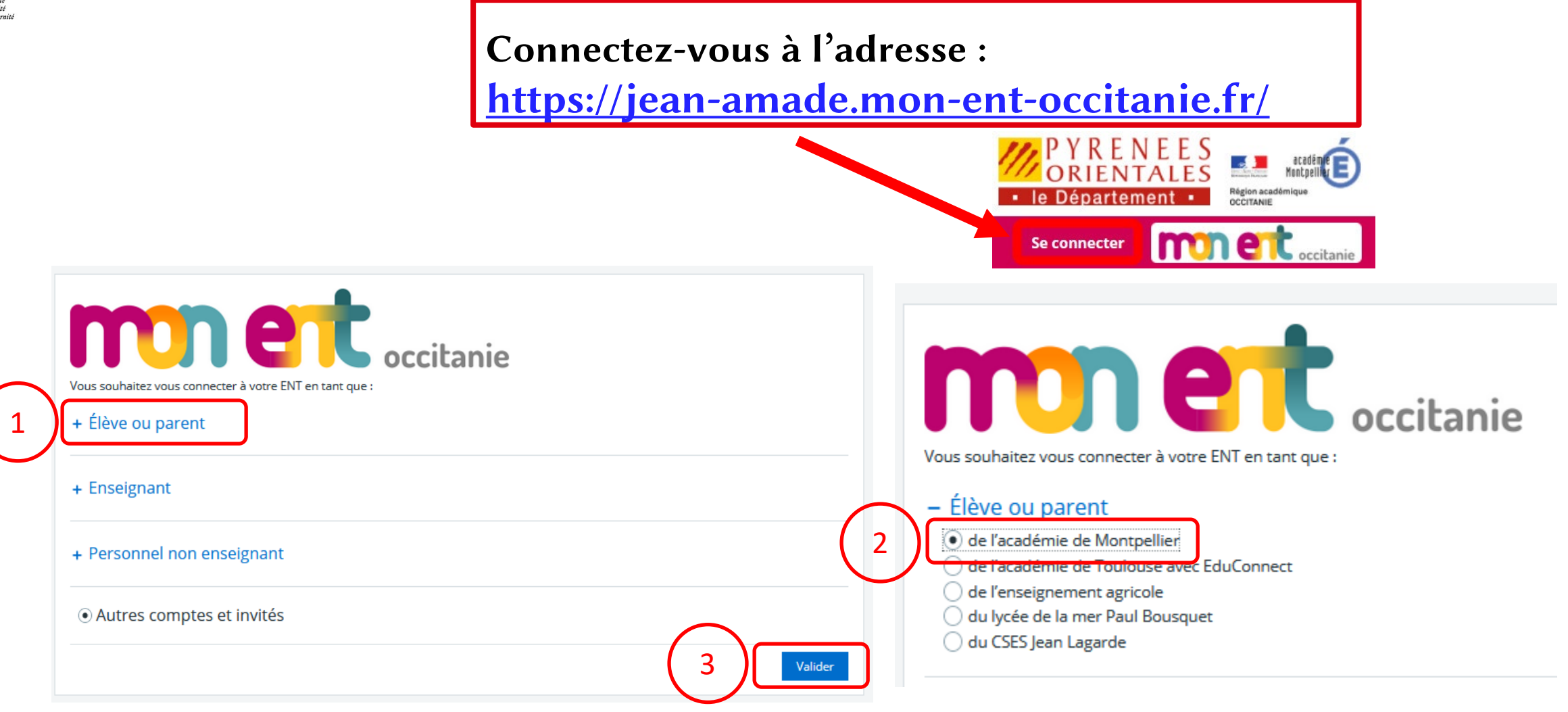

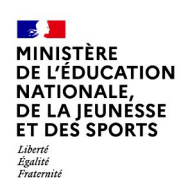

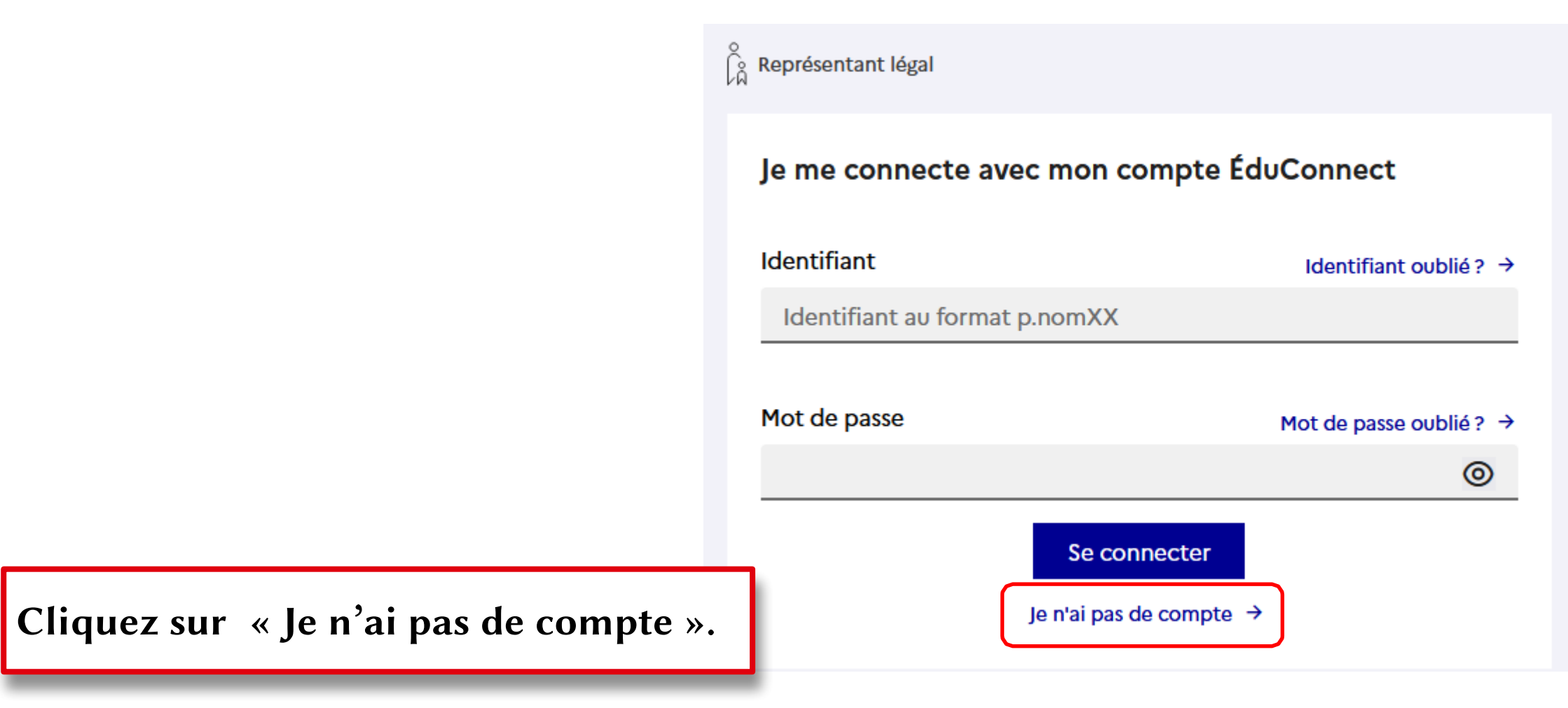

MINISTÈRE DE L'ÉDUCATION NATIONALE, DE LA JEUNESSE ET DES SPORTS Liberté Rgalité Fratemité

Renseignez votre nom, prénom et numéro de téléphone puis cliquez sur « Suivant ».

### **Attpention** :

Le numéro de téléphone doit être identique à celui transmis au collège ! 🖁 Représentant légal

#### Activation du compte

#### L'activation est réservée aux représentants légaux

Pour avoir accès aux services concernant les élèves ci-dessous, vous devez confirmer que vous êtes bien représentant(e) légal(e) de ces élèves et renseigner leur date de naissance.

| Je confirme mon id | entité |  |
|--------------------|--------|--|
| Nom                |        |  |
|                    |        |  |
| Prénom             |        |  |
|                    |        |  |
|                    |        |  |

#### Je renseigne mon n° de téléphone portable

Indiquez le numéro de téléphone portable communiqué à l'école ou à l'établissement scolaire. Il est indispensable pour activer votre compte.

#### Nº de téléphone portable

Pour les numéros hors France métropolitaine, merci d'indiquer l'indicatif régional.

+33 • 6 12 34 56 78

Précédent Suivant

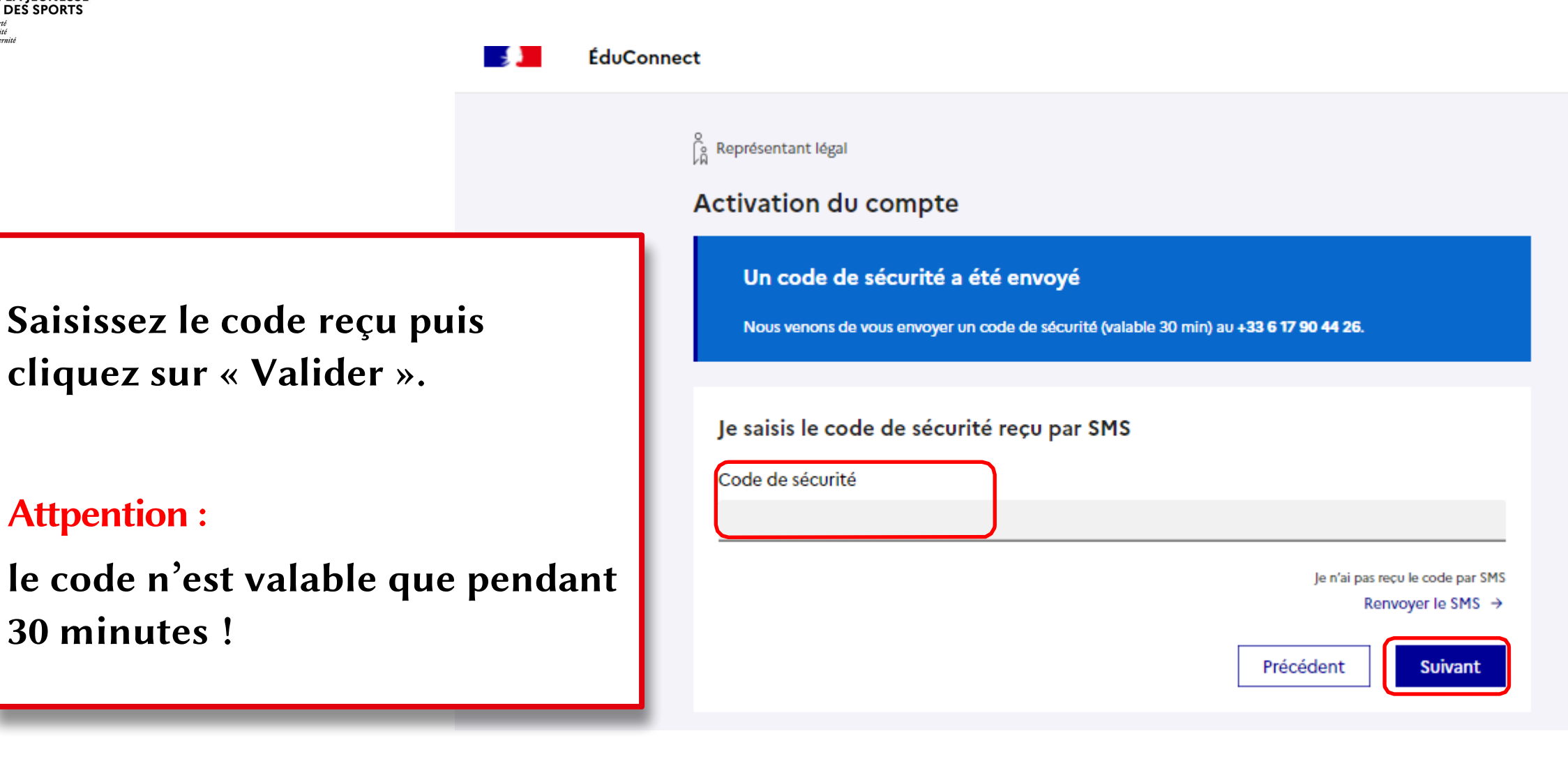

#### ÉduConnect

Représentant légal

#### Activation du compte

Pour avoir accès aux services concernant les élèves ci-dessous, vous devez confirmer que vous êtes bien représentant(e) légal(e) de ces élèves et renseigner leur date de naissance.

Vérifiez les informations renseignées et saisissez la date de naissance de votre ou de vos enfant(s) puis cliquez sur « Confirmer ».

| résentant légal de cet élèv  | e                                                                   |                                                                              |                                                                              |
|------------------------------|---------------------------------------------------------------------|------------------------------------------------------------------------------|------------------------------------------------------------------------------|
| s le représentant légal de c | et élève                                                            |                                                                              |                                                                              |
|                              |                                                                     |                                                                              |                                                                              |
| AAAA                         |                                                                     |                                                                              |                                                                              |
|                              |                                                                     |                                                                              |                                                                              |
|                              | résentant légal de cet élèv<br>s le représentant légal de c<br>AAAA | résentant légal de cet élève<br>s le représentant légal de cet élève<br>AAAA | résentant légal de cet élève<br>s le représentant légal de cet élève<br>AAAA |

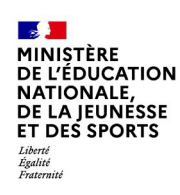

Définissez votre mot de passe (à saisir deux fois) et cliquez sur « Suivant ».

#### o Représentant légal

### Activation du compte

### Je choisis mon nouveau mot de passe

| Mot de passe                                                                                                    | Aide à la création de mot de passe sécurisé 🛛 🗹                                                                                                    |  |  |
|----------------------------------------------------------------------------------------------------|----------------------------------------------------------------------------------------------------|--|--|
|                                                                                                    | 0                                                                                                    |  |  |
| Fort                                                                                                    |                                                                                                    |  |  |
| <ul> <li>Doit contenir 1 majuscule</li> <li>Doit contenir 1 minuscule</li> <li>Doit contenir 1 chiffre</li> </ul> | <ul> <li>Doit contenir 1 caractère spécial parmi ! ? @ # \$ () { } [ ].</li> <li>&amp; = + - % ° * &lt; &gt; £ µ / . : ;</li> <li>Doit contenir 8 caractères minimum</li> </ul> |  |  |
| Confirmation du nouveau mot de pa                                                                                 | asse                                                                                                    |  |  |
|                                                                                                    | 0                                                                                                    |  |  |
|                                                                                                    |                                                                                                    |  |  |
|                                                                                                    |                                                                                                    |  |  |
|                                                                                                    | Précédent Suivant                                                                                                    |  |  |

MINISTÈRE DE L'ÉDUCATION NATIONALE, DE LA JEUNESSE ET DES SPORTS Liberti Égatinié Fratemiti

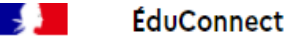

Vous avez réussi l'activation de votre compte. Vous pouvez utiliser tous les services numériques dédiés au suivi de la scolarité de votre enfant.

Attpention :

Prenez bien note de votre identifiant et mot de passe!

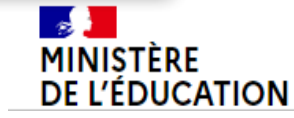

Représentant légal

### Activation du compte

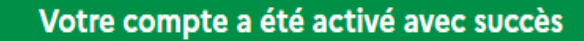

Notez votre identifiant ÉduConnect. Vous en aurez besoin pour votre prochaine connexion.

Vous pourrez modifier votre mot de passe, votre adresse mail et votre numéro de téléphone dans votre compte ÉduConnect.

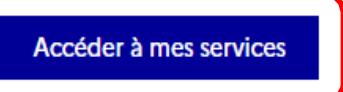

Un compte unique pour les services numériques des écoles et des établissements